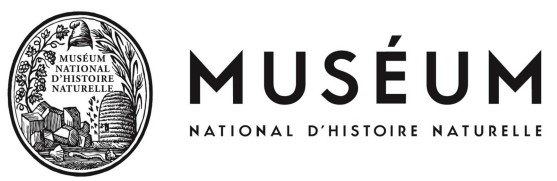

# Guide pour remplir le formulaire de signalement

### **Remarques générales**

- Les astérisques rouges \* sont les champs obligatoires à renseigner.

- les sélections, parmi les menus déroulants, est unique par observation. Par exemple si vous observer un adulte et une larve, vous devrez renseigner deux fois le formulaire.

#### Taxon observé

| Taxon observé *                                |   |
|------------------------------------------------|---|
| Autre taxon                                    | - |
| - Sélectionner -                               |   |
| Tortue serpentine (Chelydra serpentina)        |   |
| Punaise diabolique (Halyomorpha halys)         |   |
| Pyrale du Buis (Cydalima perspectalis)         |   |
| Punaise américaine (Leptoglossus occidentalis) |   |
| « espèce marron plate » (Obama nungara)        |   |
| Parakontikia ventrolineata                     |   |
| Brun du Pelargonium (Cacyreus marshalli)       |   |
| Crabe chinois (Eriocheir sinensis)             |   |
| Ecrevisse signal (Pacifastacus leniusculus)    |   |
| Autre taxon                                    |   |

Dans cette rubrique « Taxon observé \* », sélectionnez l'espèce que vous pensez avoir vu.

Pour rappel,

- l'accès aux fiches des espèces présentes et à observer est disponible sur ce lien :

http://eee.mnhn.fr/fiches-didentification-des-especes-a-observer/

- l'accès aux fiches des espèces absentes mais à surveiller est disponible sur ce lien :

http://eee.mnhn.fr/especes-absentes-mais-a-surveiller/

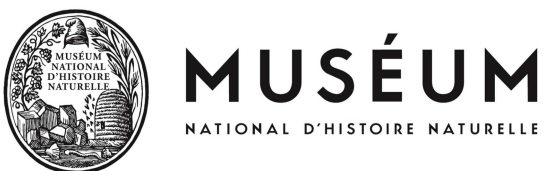

# En photo : les espèces présentes et à observer

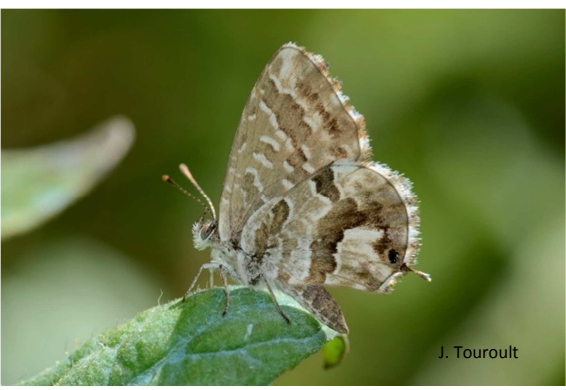

Brun du Pélargonium

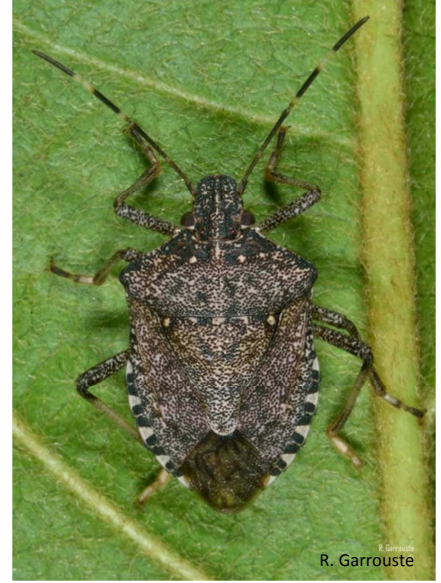

Punaise diabolique

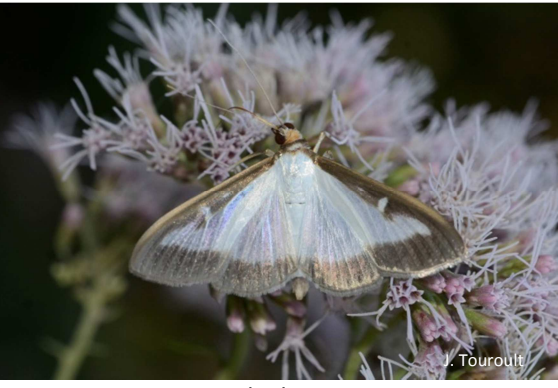

Pyrale du Buis

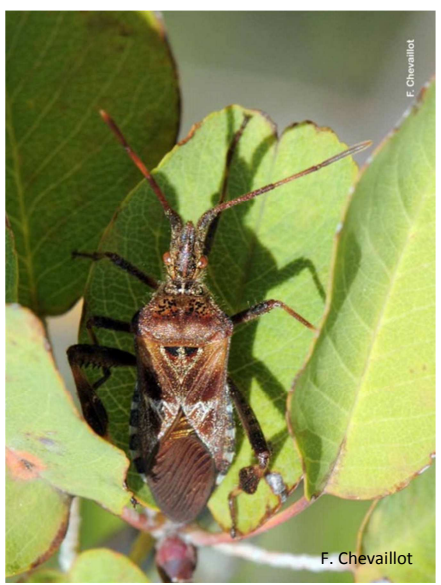

Punaise américaine

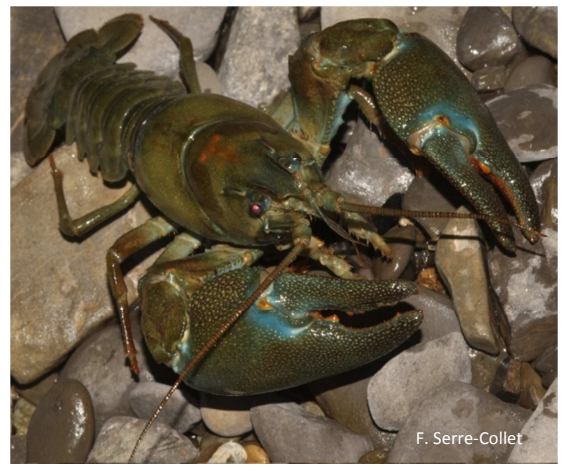

Ecrevisse signal

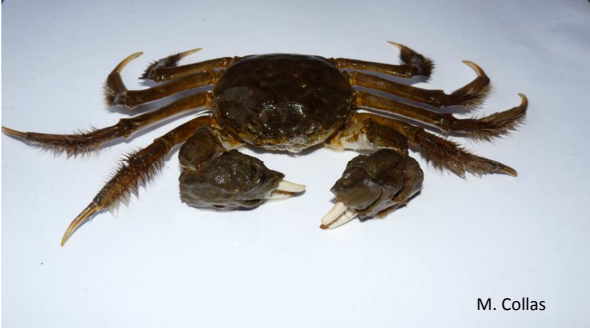

Crabe chinois

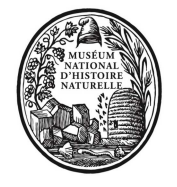

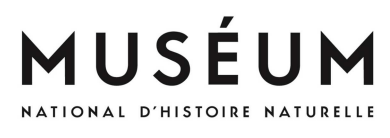

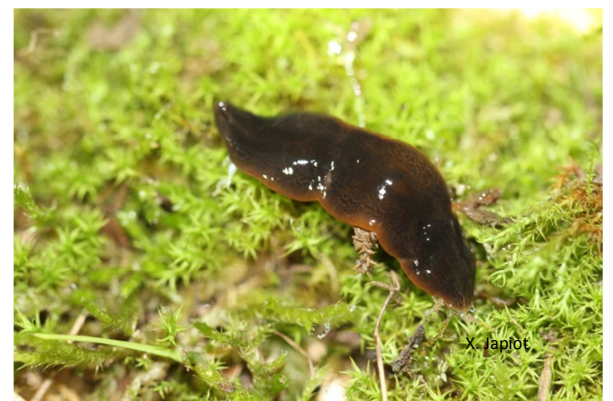

Vers plat marron Obama nungara

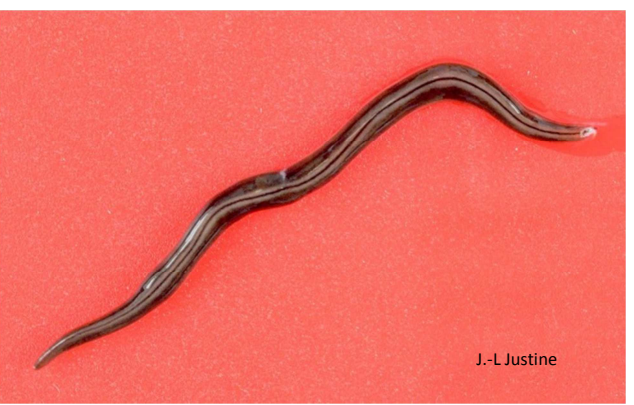

Parakontikia ventrolineata

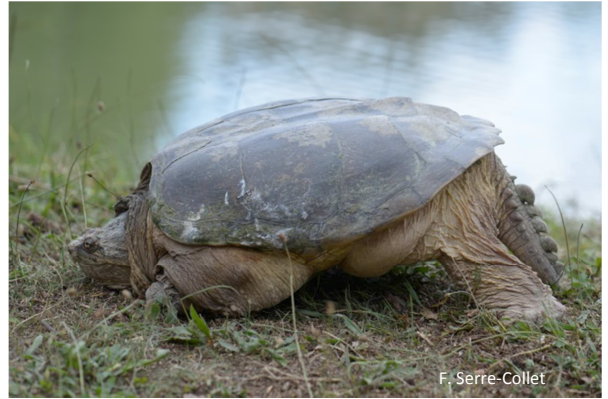

Tortue serpentine

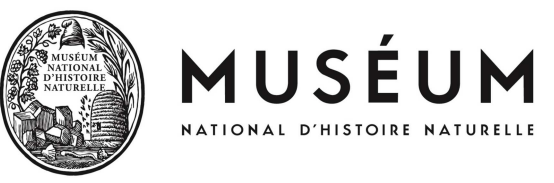

---

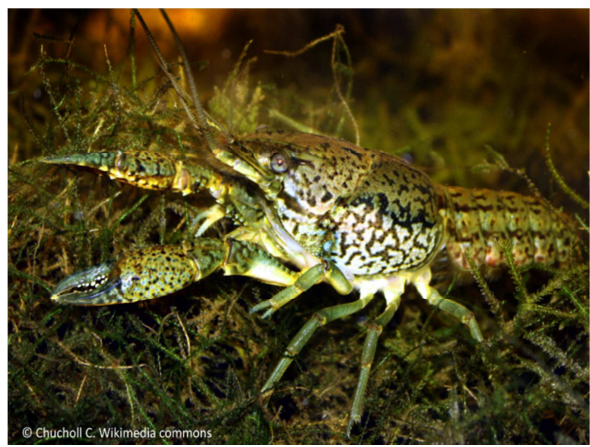

Ecrevisse marbrée

En photo : les espèces absentes mais à observer

Ecrevisse américaine à pinces bleues

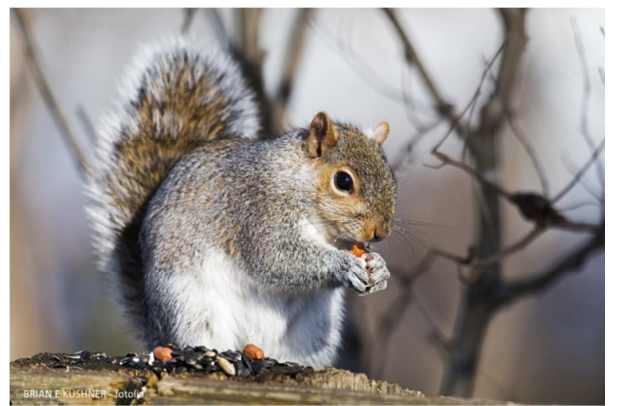

Ecureuil gris

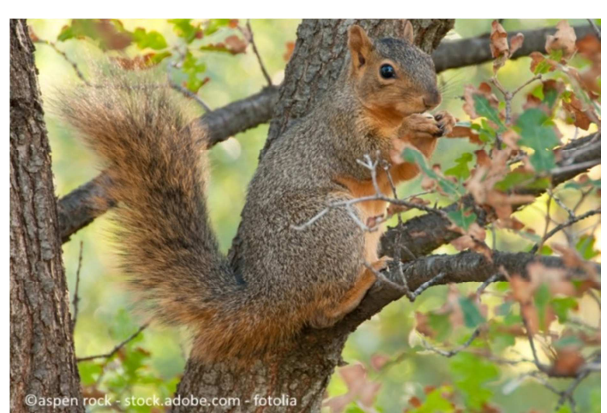

Ecureuil fauve

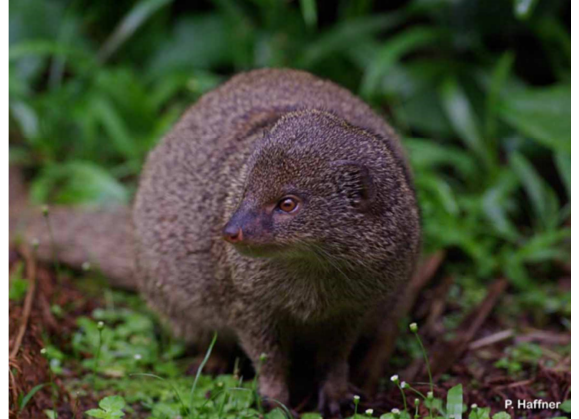

Petite Mangouste indienne (absente en métropole mais présente aux Antilles)

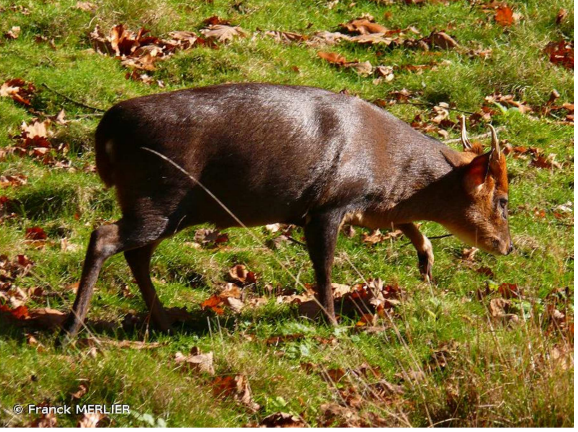

Muntjac de Chine

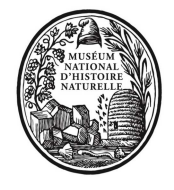

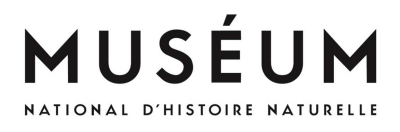

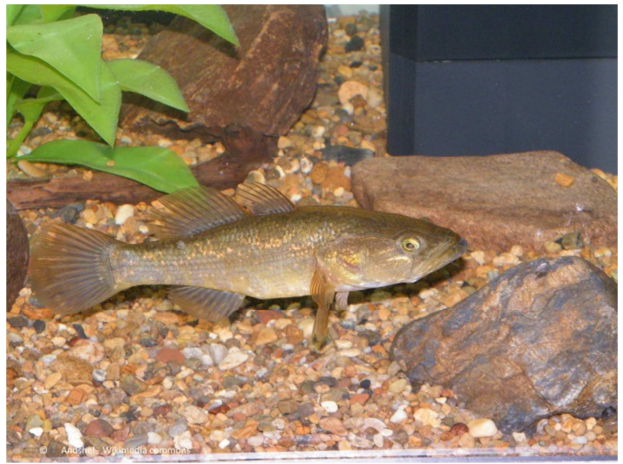

Goujon de l'Amour

--

| Taxon observé *                                                                       |   |
|---------------------------------------------------------------------------------------|---|
| Autre taxon                                                                           | • |
| Autre taxon observé ne faisant pas partie de la liste mais vous semblant atypique : * |   |
| Andshel – Wikimedia commons                                                           |   |

Si vous sélectionnez « Autre taxon », vous pouvez nous faire part de toute autre observation qui vous semble atypique. Dans cette rubrique, vous pouvez également mentionnez les espèces qui sont « absente mais à surveiller » !

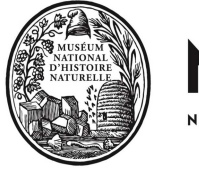

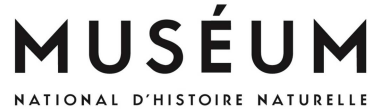

### Observations

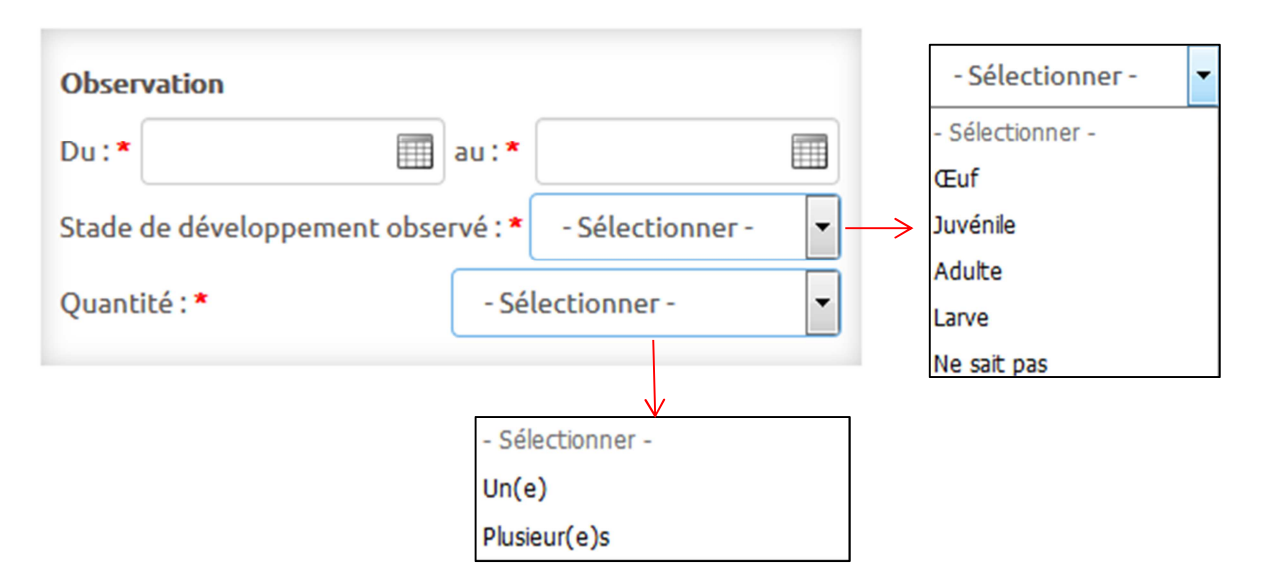

#### - Stade de développement

Pour les Vertébrés (ici Tortue serpentine) vous pouvez sélectionner un stade parmi : œuf, juvénile, Adulte ou ne sait pas.

Pour les invertébrés (ici Punaise diabolique, Punaise américaine, Pyrale du Buis, Brun du Pélargonium, espèce marron plate, *Parakontokia ventrolineata*, Crabe chinois et Ecrevisse signal), vous pouvez sélectionner un des quatres stades.

#### - Quantité

Renseigner si vous avez vu un ou plusieurs individus. Si vous cochez « plusieurs », un champ libre « Préciser \* » s'ouvrira et vous pourrez noter le nombre de spécimens que vous avez vus.

#### Photo

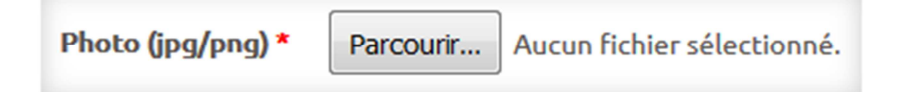

Afin que les données soient validées, il est nécessaire d'avoir une photo. Vous pouvez télécharger une photo au format JPEG ou PNG.

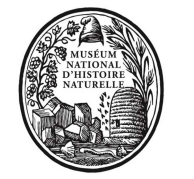

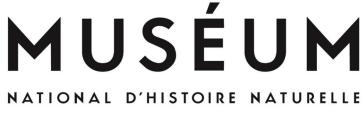

#### Habitat

Type d'habitat Type d'habitat : \* - Sélectionner -• Préciser le micro habitat : Sélectionner labitat littoraux (mer, océan, estuaire, vasière, marais salés, dune côtière, plage, côtes rocheuses) Milieu aquatique non marin (lagune, eaux douces stagnantes ou courantes) Landes Prairie Haies (arbustes/arbrisseaux) Forêt de feuillus Foret de conifères Forêt mixte (feuillus/conifères) Tourbière Marais d'eau douce Rochers continentaux (éboulis, falaise, grotte, dune sableuse continentale) ulture agricole Jardin particulier Ville Terrain vague Autre

## - Type d'habitat

Dans cette rubrique, un menu déroulant est disponible pour sélectionner le type d'habitat dans lequel vous avez vu l'espèce. Si vous ne savez pas, vous pouvez sélectionner « Ne sait pas ».

- **Préciser le micro habitat** : ce champ est facultatif, mais vous pouvez renseigner le micro habitat par exemple : sous une pierre, dans un arbre, au bord de la route etc.

#### Observateur

| Observateur |                  |
|-------------|------------------|
| Nom : *     |                  |
| Prénom : *  |                  |
| Email : *   |                  |
| Téléphone : |                  |
| Profil:*    | - Sélectionner - |

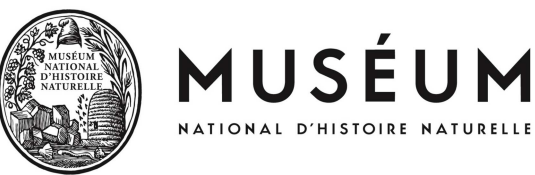

Merci de renseigner les champs de la rubrique « Observateur » qui nous permettrons de rentrer en contact avec vous si besoin.

| Remarques : si vous n'êtes pas l'observateur et que vous |  |  |
|----------------------------------------------------------|--|--|
| déclarez pour une autre personne, merci de remplir ce    |  |  |
| champ, ou alors pour toute autre remarque                |  |  |
|                                                          |  |  |
|                                                          |  |  |
|                                                          |  |  |
|                                                          |  |  |
|                                                          |  |  |
|                                                          |  |  |

Pour ce champ, tout est dit dans la consigne 🙂

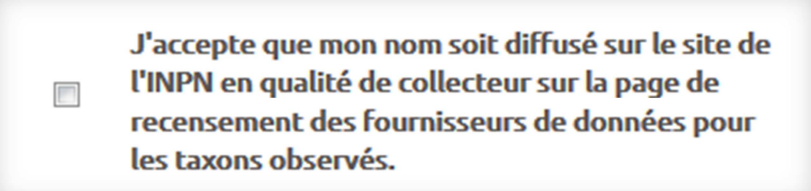

Enfin, afin de contribuer à l'Inventaire national du Patrimoine naturel qui permet de mettre à disposition la connaissance sur les espèces et les habitats, une case est à cocher afin que vos observations puissent être prises en compte, d'avance merci !

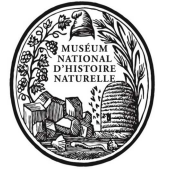

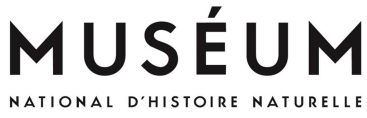

#### Géolocalisation

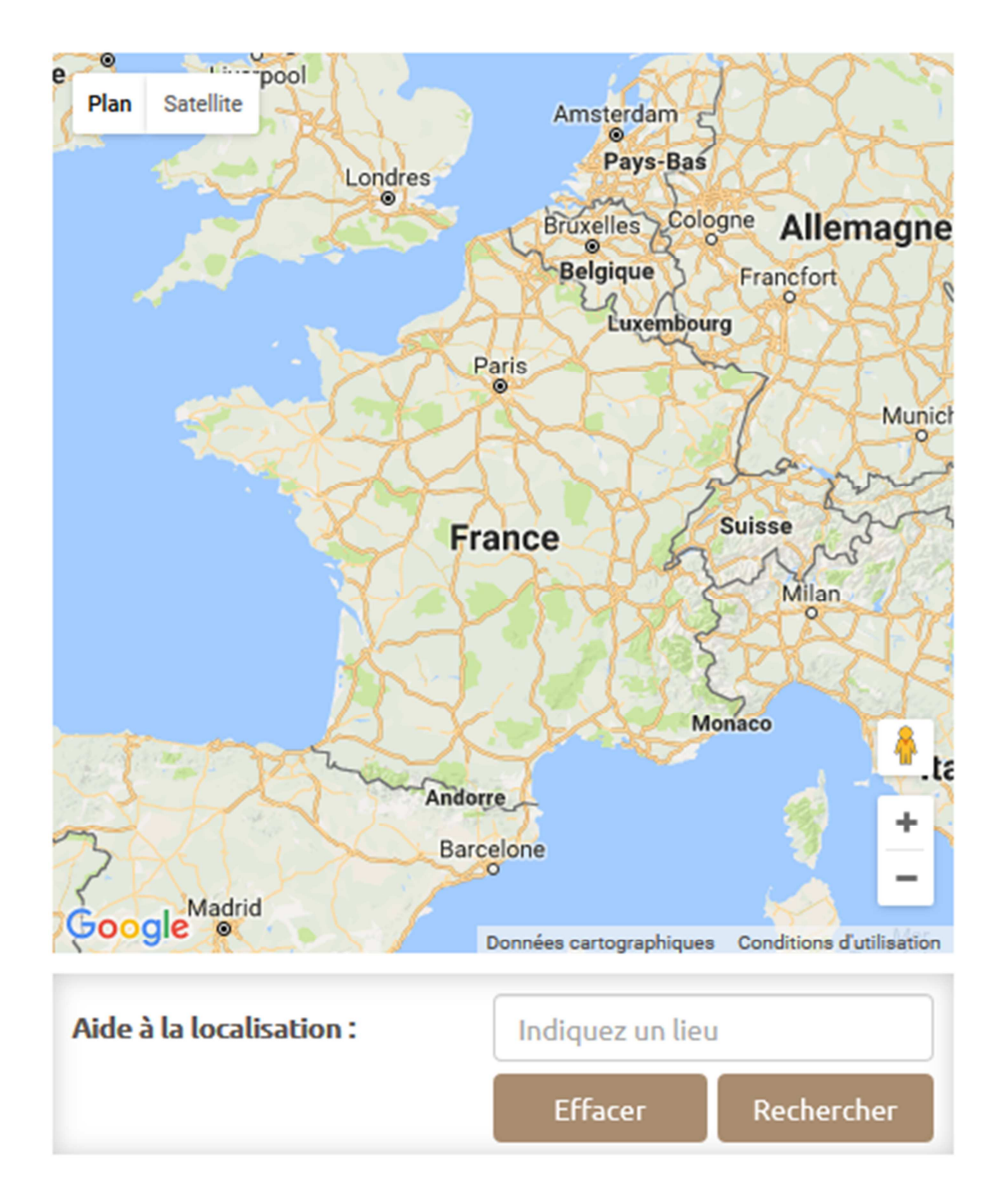

Ce champ vous permet de vous orienter pour trouver une localité. Par exemple, vous rentrer « Paris », la carte zoomera sur cette commune. Puis, vous devrez zoomer avec la roulette de votre souris ou appuyer sur le « + » ou le «-» pour affiner votre recherche.

Enfin, cliquer sur la carte pour pointer le lieu où vous avez observez l'espèce. Les coordonnées seront automatiquement rentrées dans les champs ci-dessous. Vous pouvez aussi rentrer manuellement les coordonnées géographiques si vous les connaissez.

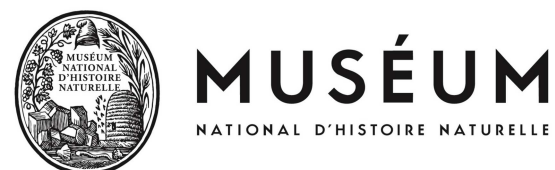

| Localisation : Saisir ou pointer sur la carte ! |                     |  |  |  |
|-------------------------------------------------|---------------------|--|--|--|
| Coordonnées décimales :                         |                     |  |  |  |
| Latitude : *                                    | 0.000               |  |  |  |
| Longitude : *                                   | 0.000               |  |  |  |
| Coordonnées sexagésimales :                     |                     |  |  |  |
| Latitude :                                      |                     |  |  |  |
| N0 degrés 00 mi                                 | inutes 0.0 secondes |  |  |  |
| Longitude :                                     |                     |  |  |  |
| E0 degrés 00 mi                                 | inutes 0.0 secondes |  |  |  |
| Trouver sur la carte                            |                     |  |  |  |

# **Bouton Valider**

| Valider |  |
|---------|--|
|---------|--|

Une fois que vous avez fini de remplir le formulaire, cliquer sur Valider. Merci ! Si vous n'arrivez pas à valider, cela signifie qu'un champ obligatoire \* a été oublié.